## Instructions for Retrieving Existing Electronic Signature Credentials

You may have registered for filing electronic credentials but have misplaced or no longer have these credentials since the last time these credentials were used. The following instructions apply if you previously registered for credentials and need to retrieve them for filing purposes.

Our submission software will store credential information for the last filing signer. However, if your company is using a different signer who previously registered and needs credentials, then you may use the following instructions to retrieve those credentials.

The two items you will need to file your 5500 are your electronic filing credentials, the User ID (begins with "A" following by a seven-digit number) and your four-digit PIN. You will need your Login.gov User ID and Password to retrieve your credentials. The following workflow will show you how to retrieve your electronic credential User ID and PIN.

## **Retrieving your User ID**

- 1. Log on to the DOL EFAST 2 Website at <u>www.efast.dol.gov</u>
- 2. Click on Sign In/Up

| Welcome                                                                                                    |                                                                            |                                     |  |  |
|----------------------------------------------------------------------------------------------------|----------------------------------------------------------------------------|-------------------------------------|--|--|
| This Government website lets you file, find, and learn about Forms 5                                          | 500 Series (5500, 5500-SF, and 5500-EZ) Annual Returns/Reports and Form PF | Pooled Plan Provider Registrations. |  |  |
| Sign In/Up                                                                                                    | Form 5500 Series Search                                                    | Form PR Registration Search         |  |  |
| If you filed with us in the past, just want to know your<br>EFAST PIN, or need to register for a new account. | Search for Form 5500 Series                                                | Search for Form PR Registration Fil |  |  |

3. If you know your Login.gov User ID proceed to the next section. If you do not know your User ID select Forgot User ID.

| ſ | EFAST2 Login                                                                       |
|---|------------------------------------------------------------------------------------|
|   | Sign in with DOGIN.GOV                                                             |
|   |                                                                                    |
|   | Forgot User ID                                                                     |
|   | Password<br>Forgot Password                                                        |
|   | Login                                                                              |
|   | By logging in you agree to the<br>EFAST2 Privacy Statement. updated June 21, 2020. |

4. You will be prompted to enter your email address. This should be the email address you provided when you initially registered for filing credentials. Enter your email address and select Submit.

| Forgot User ID - Verify Email<br>Please enter the email you used to register with EFAST2. |  |
|-------------------------------------------------------------------------------------------|--|
| * Email:                                                                                  |  |
| Submit Scancel                                                                            |  |
| Back to Top                                                                               |  |
|                                                                                           |  |

## 5. Select Continue

| our authentication is now | / registered through Login.gov. You can no |  |
|---------------------------|--------------------------------------------|--|
| nger utilize the EFAST2   | login system.                              |  |
| lick Continue to login wi | ith your Login.gov account.                |  |
|                           |                                            |  |
| Cantinua                  |                                            |  |

6. You will be prompted to type in your email address and password then select Sign In. You will receive a security code from Login.gov, once submitted you will be on the Login.gov account to view your electronic credential User ID and PIN. Select View User ID and PIN.

| EFAST2 is using Login.gov to allow                                                              |
|-------------------------------------------------------------------------------------------------|
| you to sign in to your account                                                                  |
| safely and securely.                                                                            |
|                                                                                                 |
| By logging in you agree to the <u>EFAST2 Privacy</u><br><u>Statement</u> updated June 21, 2020. |
| Email address                                                                                   |
|                                                                                                 |
| Password                                                                                        |
| Show password                                                                                   |
| Sign in                                                                                         |
| First time using Login.gov?                                                                     |
| Create an account                                                                               |
| Sign in with your government employee ID                                                        |
| Back to EFAST2                                                                                  |
| Forgot your password?                                                                           |
| Security Practices and Privacy Act Statement Ø                                                  |
| Privacy Act Statement                                                                           |

## **Retrieving your Password**

- 1. Log on to the DOL EFAST 2 Website at <u>www.efast.dol.gov</u>
- 2. Click on Sign In/Up

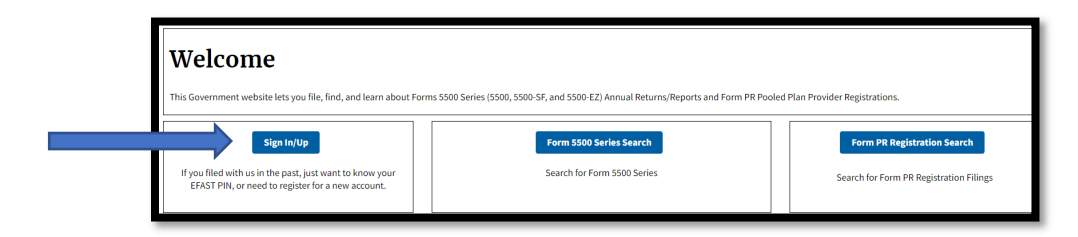

3. Select Forgot Password.

| EFAST2 Login                                                                           |
|----------------------------------------------------------------------------------------|
| Sign in with <b>I</b> LOGIN.GOV                                                        |
| OR                                                                                     |
| User ID                                                                                |
| Forgot User ID                                                                         |
| Password                                                                               |
| Forgot Password                                                                        |
| Login                                                                                  |
| By logging in you agree to the <u>EFAST2 Privacy Statement.</u> updated June 21, 2020. |

4. Enter your User ID and click Next.

| lease enter | either your User ID or the email you used to registe | er with EFAST2. The User ID field is not case-sensitiv |
|-------------|------------------------------------------------------|--------------------------------------------------------|
| Search By   | ● User ID ○ Email                                    |                                                        |
| User ID:    |                                                      |                                                        |
| Next        | 8 Cancel                                             |                                                        |
| Back to To  | a                                                    |                                                        |

5. Select Continue

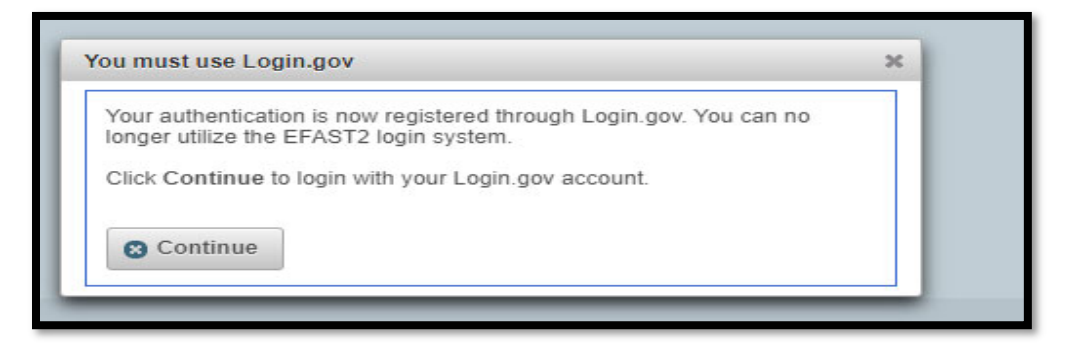

- 6. You will be prompted to enter your email address. This should be the email address you provided when you initially registered for EFAST filing credentials. Enter your email address and select Submit.
- 7. You will receive an email from Login.gov and will be prompted to Reset your password.

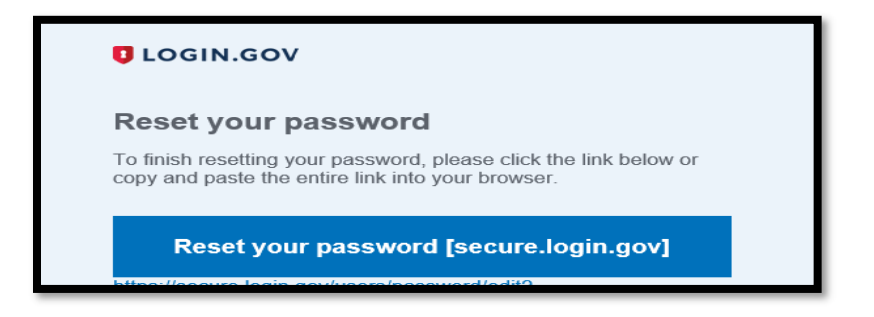

8. Once you have reset your password you will be prompted to re-login to Login.gov. You can now retrieve your electronic credential User ID and PIN from the Filing Summary Page.

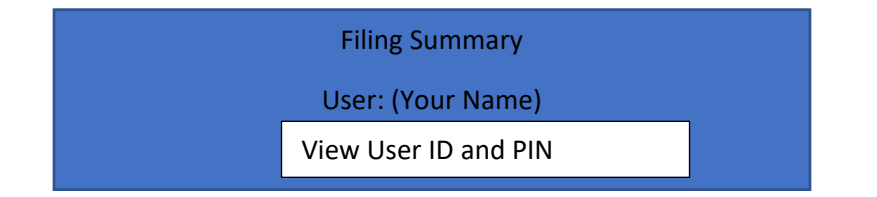